# home.pl

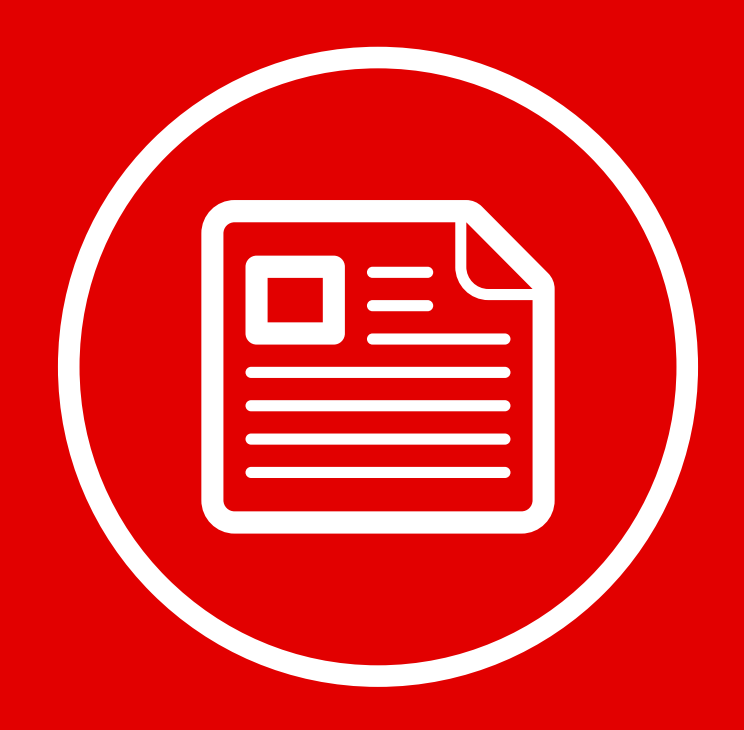

Tworzenie własnych treści w kreatorze Click Web Teksty, zdjęcia i przyciski powinny być kluczowymi elementami w projekcie Twojej strony. W tym przewodniku dowiesz się, **jak dodawać i edytować teksty, zdjęcia i przyciski na Twojej stronie internetowej.** Przy okazji poznasz również **zasady tworzenia albumów zdjęć.** 

W przewodniku:

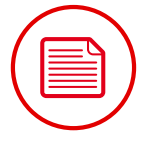

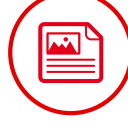

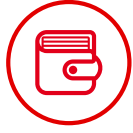

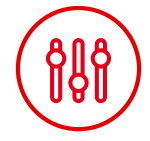

Dodawanie i edycja tekstów

Wstawianie obrazów i grafik

Tworzenie albumów i dodawanie zdjęć z dysku

Edycja przycisków na Twojej stronie

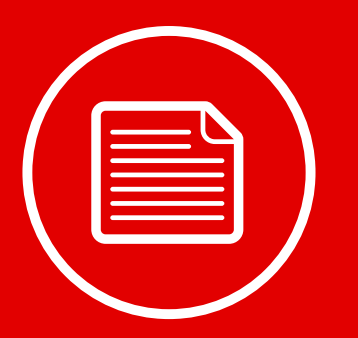

# Dodawanie i edycja tekstów

#### Wstawianie pola tekstowego

Otwórz zakładkę "Dodaj element", wybierz ikonę "Nagłówek 1" albo "Normalny" i przeciągnij ją w wybrane miejsce na stronie.

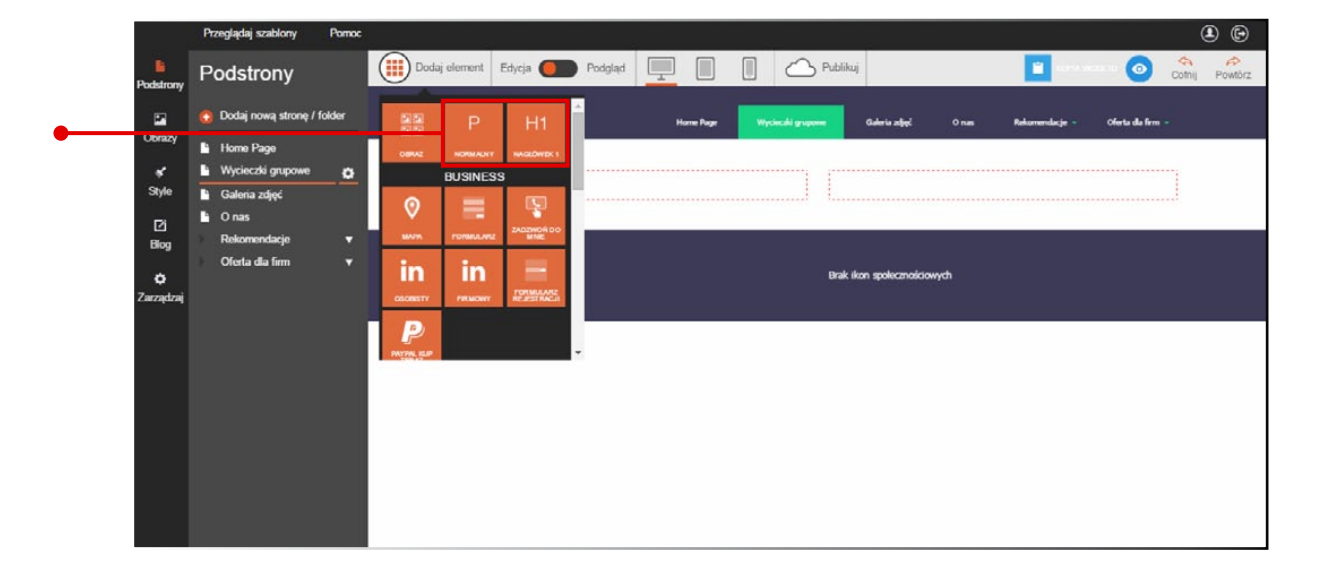

#### Edycja tekstów na stronie

Kliknij element tekstowy i przejdź do edytora, który pojawi się w prawym górnym rogu monitora.

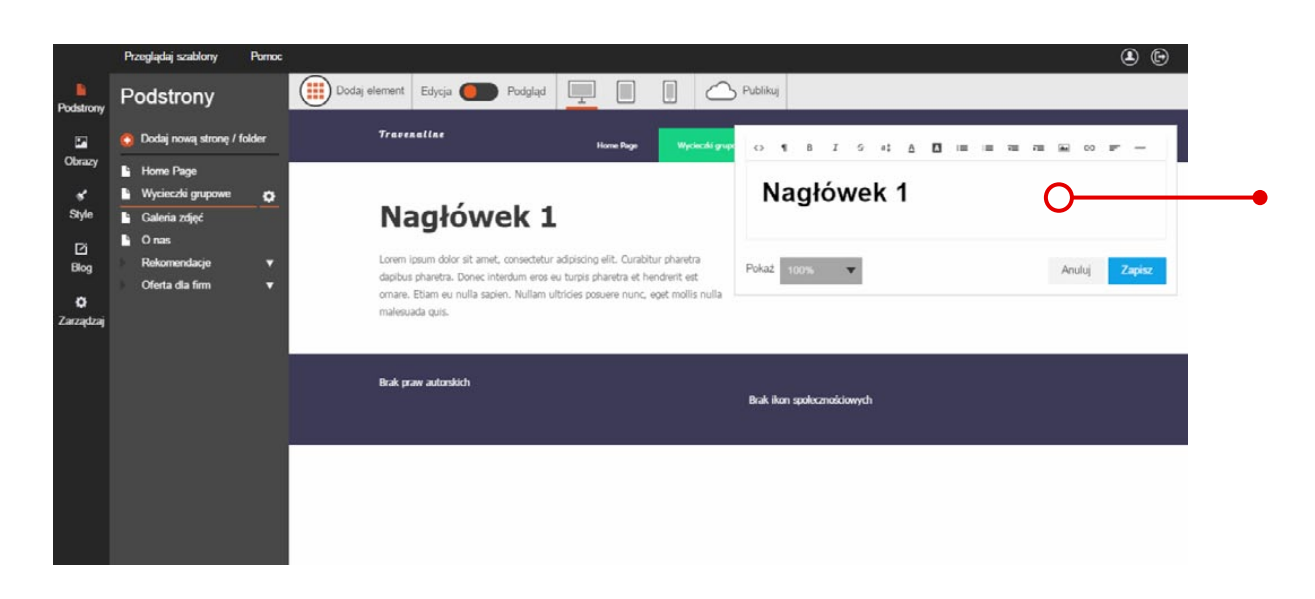

Aby zamieścić tekst, po prostu wpisz go w oknie edytora.

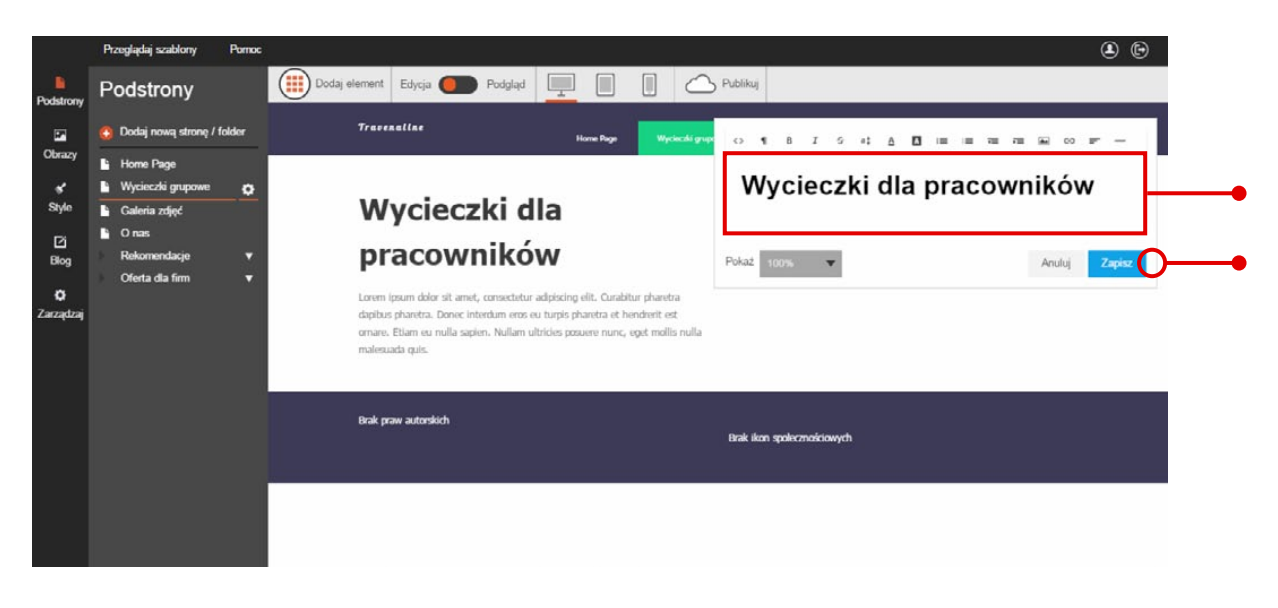

Na koniec kliknij przycisk "Zapisz", aby zachować wpisany tekst.

#### Podstawowe opcje edycji tekstu

Na górnym pasku edytora tekstowego znajdziesz dostępne opcje edycji tekstu. Znasz je doskonale z innych edytorów tekstowych. Dlatego ograniczymy się jedynie do wyliczenia dostępnych funkcji:

- narzędzia do zmiany rozmiaru czcionek
- narzędzia do wyrównywania tekstu
- narzędzia do formatowania tekstu
- narzędzia do punktowania i wyliczania

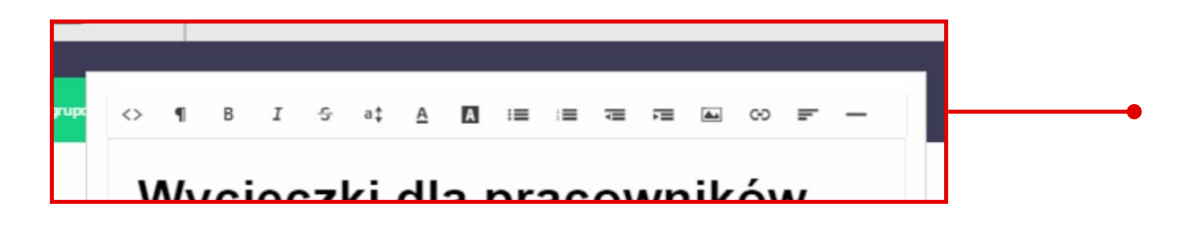

#### **Dobrze wiedzieć:**

Użytkownicy najczęściej ograniczają się do skanowania tekstu na stronie. Dlatego ułatw im znalezienie najważniejszych informacji bez wczytywania się w tekst słowo po słowie. W tym celu wytłuszczaj fragmenty tekstu albo stosuj kursywę.

#### Wstawianie hiperłączy w tekście

Edytor umożliwia **wprowadzanie hiperłączy w tekście.** Oznacza to, że fragmenty tekstu mogą odsyłać do wybranych adresów WWW albo uruchamiać okno nowej wiadomości w programie pocztowym (np. Microsoft Outlook). Aby skorzystać z tej opcji, **zaznacz fragment tekstu i kliknij ikonę hiperłącza.** 

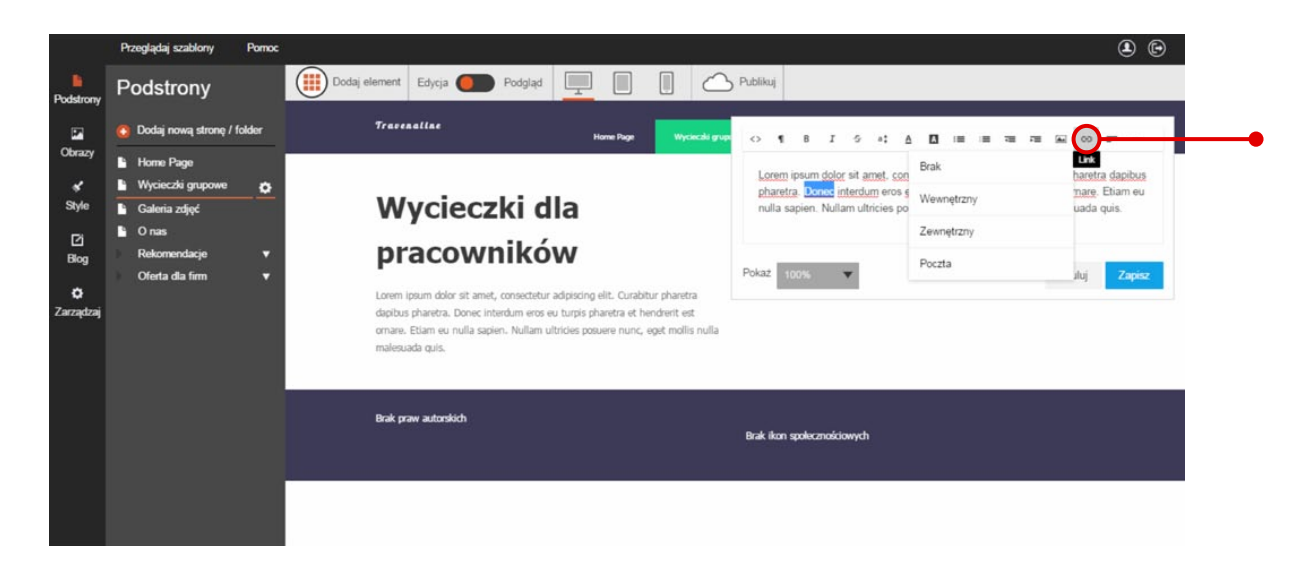

W zakładce znajdziesz **cztery rodzaje hiperłączy.** Dzięki nim kliknięcie zaznaczonego przez Ciebie fragmentu tekstu wywoła odmienne skutki w zależności od wybranej opcji:

- "Brak" rezygnacja z uprzednio wstawionego hiperłącza
- "Wewnętrzny" przekierowanie czytelnika na wewnętrzną podstronę
- "Zewnętrzny" przekierowanie czytelnika na zewnętrzny adres WWW
- "Poczta" uruchomienie okna nowej wiadomości w programie pocztowym (np. Microsoft Outlook)

#### Edycja hiperłączy w tekście

W sprawie szczegółów na temat edycji hiperłączy zajrzyj do ostatniego rozdziału w tym przewodniku.

#### Szybka zmiana koloru czcionki

Na górnym pasku edytora tekstowego znajdziesz również **narzędzie do zmiany koloru czcionek.** W celu zmiany koloru czcionek **zaznacz fragment tekstu, kliknij ikonę i wybierz barwę z palety.** 

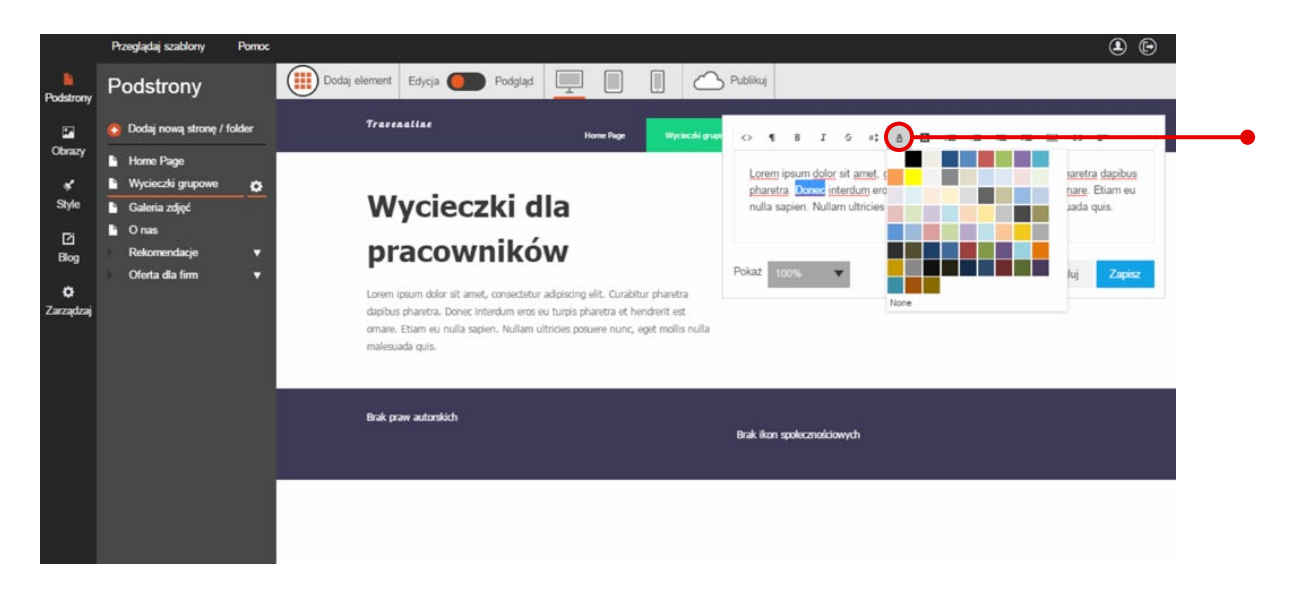

Na koniec zapisz zmiany, klikając przycisk "Zapisz" w prawym dolnym rogu edytora tekstowego.

W celu ustawienia niestandardowego koloru czcionek przejdź do zakładki "Style" na bocznym pasku narzędzi. Następnie wejdź w opcję "Czcionki", wybierz rodzaj edytowanego tekstu, kliknij okienko "Kolor" na pasku edycji i dobierz odpowiednią barwę.

Korzystając z menu na górnym pasku edytora, możesz także ustawić **kolor tła pod tekstem.** Najpierw zaznacz fragment tekstu, kliknij ikonę koloru tła i wybierz barwę z palety. Na koniec zapisz zmiany.

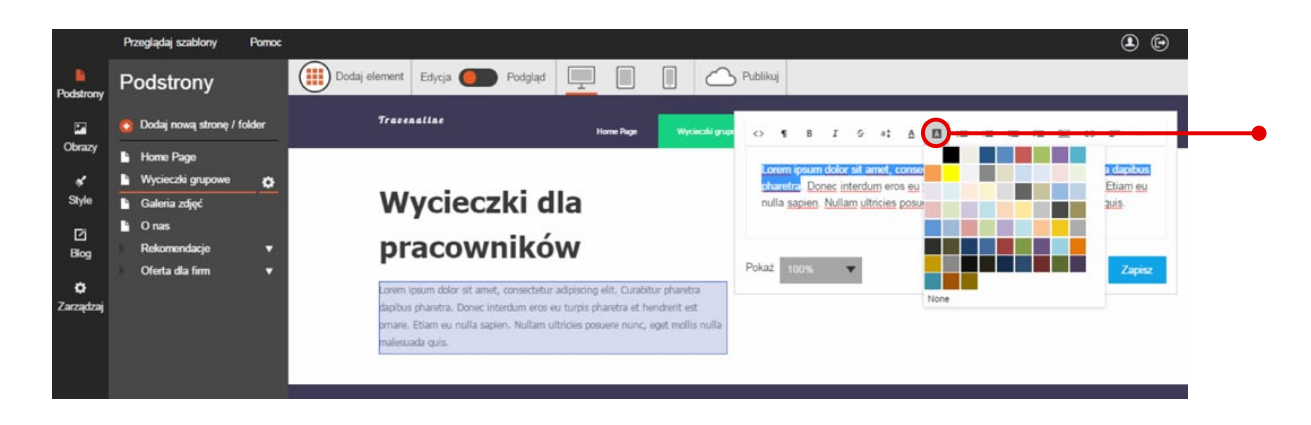

#### Zmiana kroju czcionek

Szczegółowe informacje znajdziesz w przewodniku nr 1 "Jak zaprojektować wygląd strony internetowej w kreatorze Click Web?".

#### Dodawanie nagłówków i śródtytułów

W każdym tekście staraj się stosować nagłówki, które zachęcą czytelnika do przeczytania bloków normalnego tekstu. W miarę możliwości rozdzielaj poszczególne sekcje tematyczne śródtytułami, które ułatwią czytelnikowi znalezienie interesujących go informacji.

**Aby wstawić nagłówek,** otwórz zakładkę "Dodaj element", **wybierz ikonę "Nagłówek"** i przeciągnij ją w wybrane miejsce na stronie. **Aby wstawić śródtytuł,** postępuj dokładnie tak samo jak przy dodawaniu nagłówka.

Gdy element będzie już na miejscu, kliknij go lewym przyciskiem myszki. Następnie **zaznacz tekst nagłówka i kliknij ikonę formatowania** na górnym pasku edytora tekstowego.

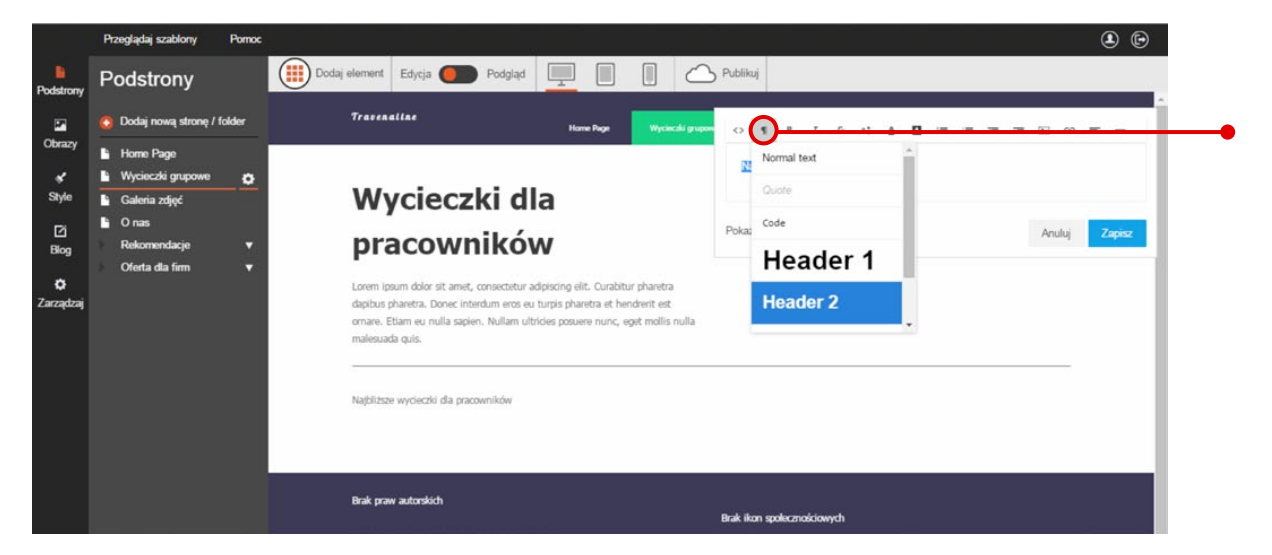

W kolejnym kroku **wybierz styl śródtytułu zaznaczając jedną z opcji "Header 2" – "Header 5", w zależności od tego, jaki jest status śródtytułu.** Na przykład, jeśli śródtytuł pojawia się w tekście, który oznaczono nagłówkiem "Header 1", wówczas sam śródtytuł powinien mieć status nie wyższy niż "Header 2". Na koniec kliknij przycisk "Zapisz", aby uzyskać poniższy efekt:

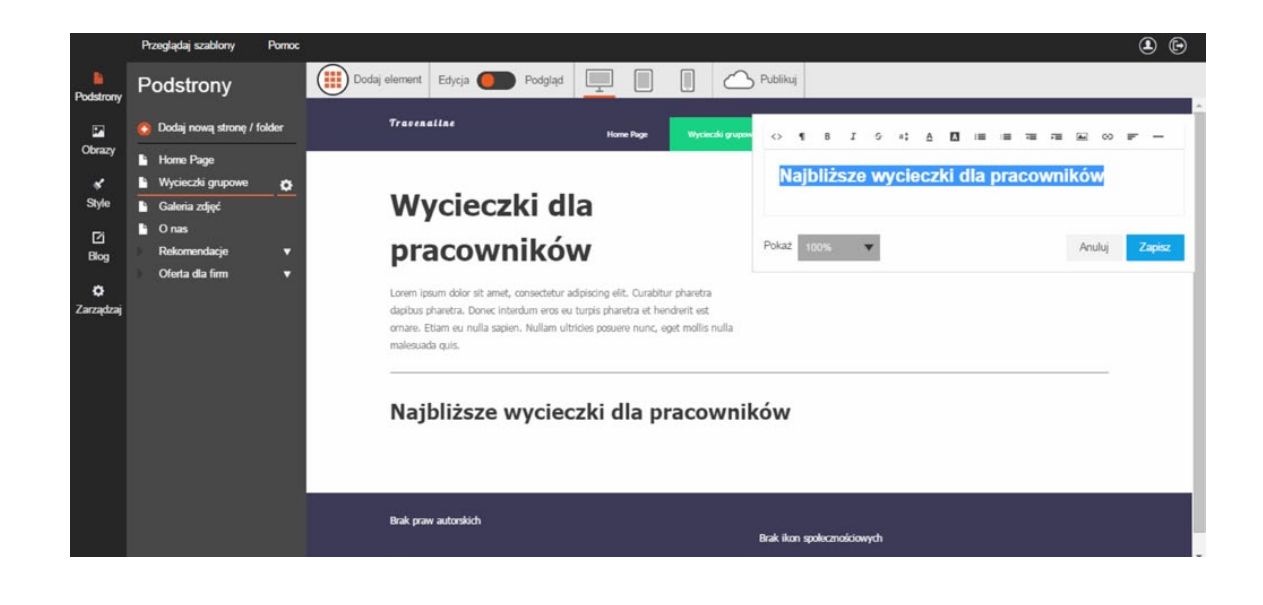

#### Cytaty na Twojej stronie

Trudno o lepszą reklamę dla Twoich usług lub produktów niż **prawdziwe rekomendacje od Twoich klientów.** Dlatego w kreatorze Click Web znajdziesz gotowe narzędzie do dodawania cytatów z ich wypowiedzi.

W celu dodania cytatu najpierw wstaw zwykły blok tekstu w wybranym miejscu i kliknij go lewym przyciskiem myszki. Gdy otworzy się edytor tekstowy, wprowadź tekst wypowiedzi. Następnie zaznacz tekst, **kliknij ikonę** formatowania i wybierz opcję "Quote".

|                                            | Przeglądaj szablony Pornoc                                                                   | ٩                                                                                                    |
|--------------------------------------------|----------------------------------------------------------------------------------------------|----------------------------------------------------------------------------------------------------|
| Podstrony                                  | Podstrony                                                                                    | Dodaj element Edycja Podgląd 📃 🔲 🏠 Publikuj                                                                                                    |
| 2                                          | 🚯 Dodaj nową stronę / folder                                                                 | Trassaallas<br>HomeRope Wychoolignup 🔿 11 8 J S at 🛆 🔲 💷 🕮 🖼 🕰 👀 💷 🛶                                                                                                    |
| Obrazy<br>Style<br>Di<br>Biog<br>Carządzaj | Home Page Wycieczki grupowe Galenia zdjęć Onas Rekomendacje Oforia uczestn Oferta dla firm V | Pistons Republic<br>Loren (psum dolor sit amet, consectivur adpisoing elit. Curabitur pharetra dapibus<br>pisphur pharetra. Done, interdum eros eu turpis pharetra adpibus<br>malesuada quis. |
|                                            |                                                                                              | Brak praw autorskich<br>Brak ikon spolicomoliciowych                                                                                                    |

Kliknij przycisk "Zapisz", a wypowiedź pojawi się w charakterystycznym dla cytatów oknie.

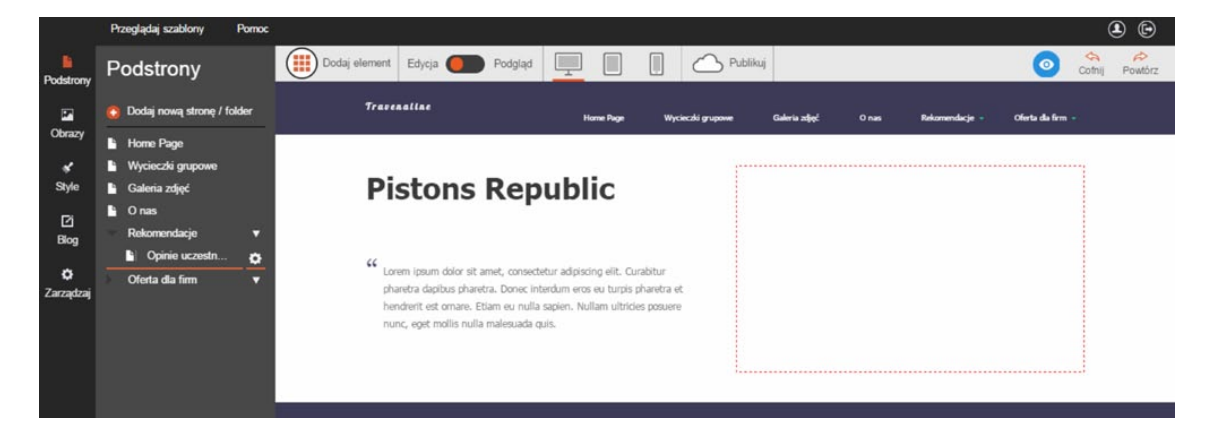

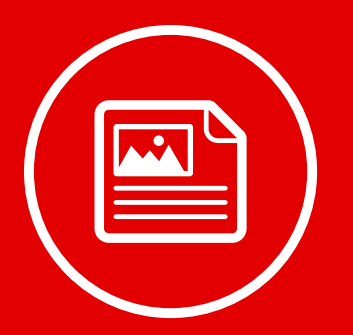

## Wstawianie obrazów i grafik

#### Dodawanie okna na zdjęcie

Otwórz zakładkę "Dodaj element", wybierz ikonę "Obraz" i przeciągnij ją w wybrane miejsce na stronie.

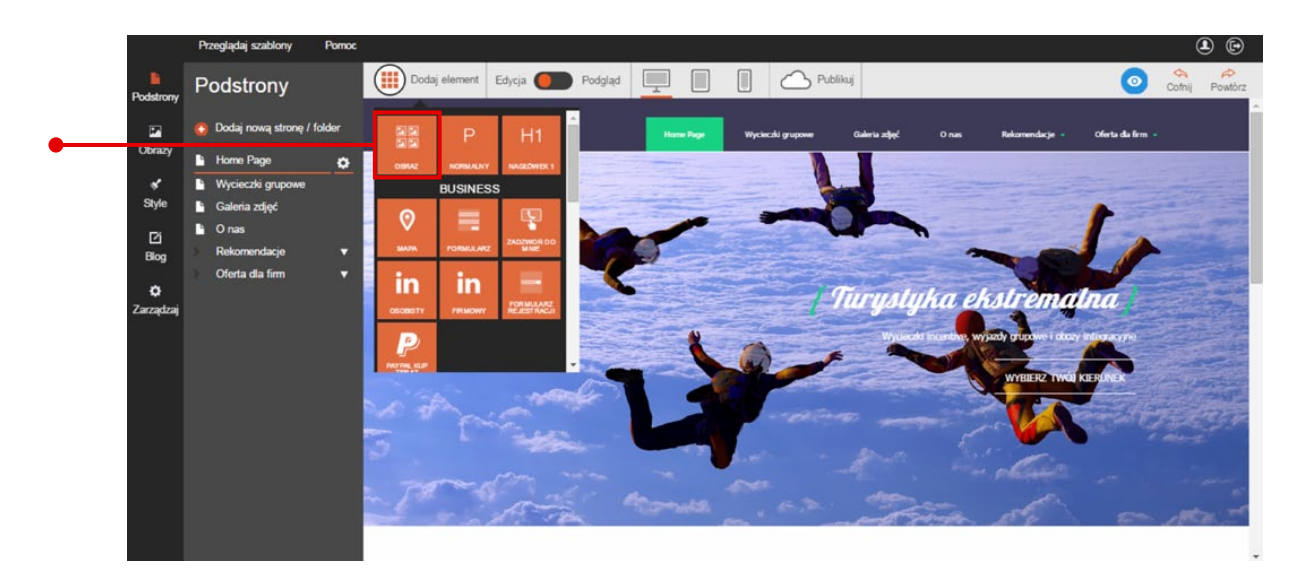

#### Dodawanie i edycja zdjęć

Najedź kursorem na okno zdjęcia i kliknij ikonę obrazka na pasku w górnej części okna.

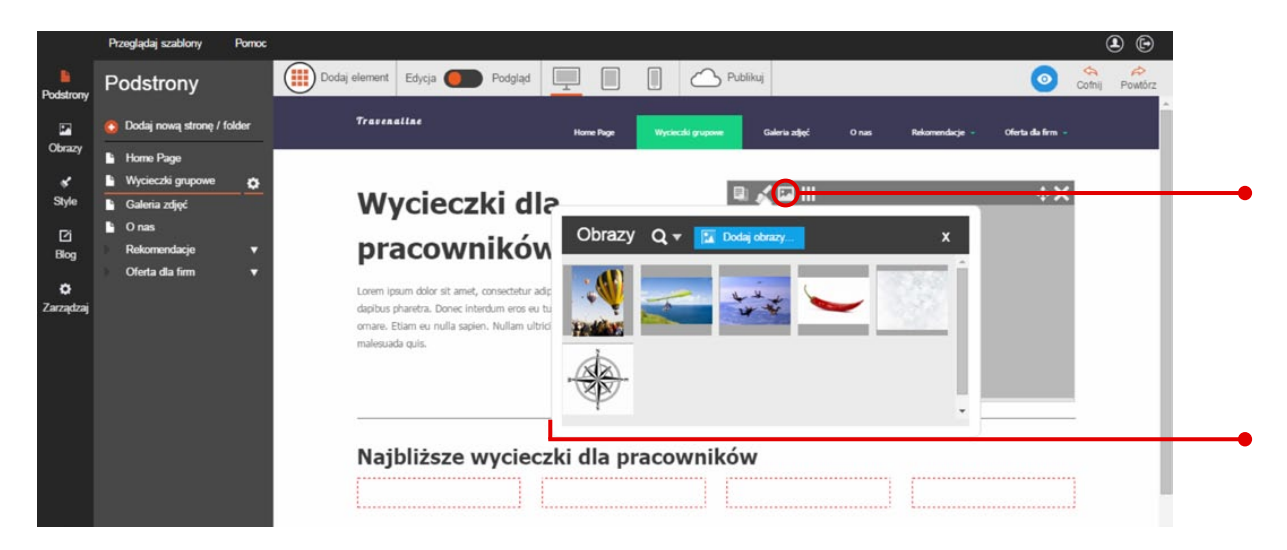

W kolejnym kroku wybierz **zdjęcie z okna "Obrazy"**, klikając jego miniaturę lewym przyciskiem myszki. Zdjęcie automatycznie pojawi się na stronie. (**Szczegółowe informacje na temat dodawania zdjęć z własnego** komputera znajdziesz w kolejnym rozdziale).

#### Aby przejść do edycji zdjęcia, kliknij je lewym przyciskiem myszki. Na pasku edycji pojawią się:

- zakładka "Skaluj" do zmiany rozmiaru obrazu, dzięki której ustawisz jego wielkość w zakresie do 25% do 100%
- narzędzia do **wyrównywania pozycji obrazu** do lewej, środka lub prawej
- narzędzia do wstawiania hiperłączy pod zdjęciami, dzięki którym kliknięcie w obrazek spowoduje uruchomienie się wybranego adresu WWW albo okna nowej wiadomości w programie pocztowym (np. Microsoft Outlook)
  - Szczegóły na temat ustawień hiperłączy znajdziesz w ostatnim rozdziale.
- okno "Atrybut Alt" do wpisywania tekstu, który pojawi się przed załadowaniem zdjęć na stronie
- okna "Tag tytułu" oraz "Opis" do wpisania tytułu zdjęcia oraz jego opisu. Oba teksty pojawią się pod zdjęciem. Tak jak na poniższym przykładzie:

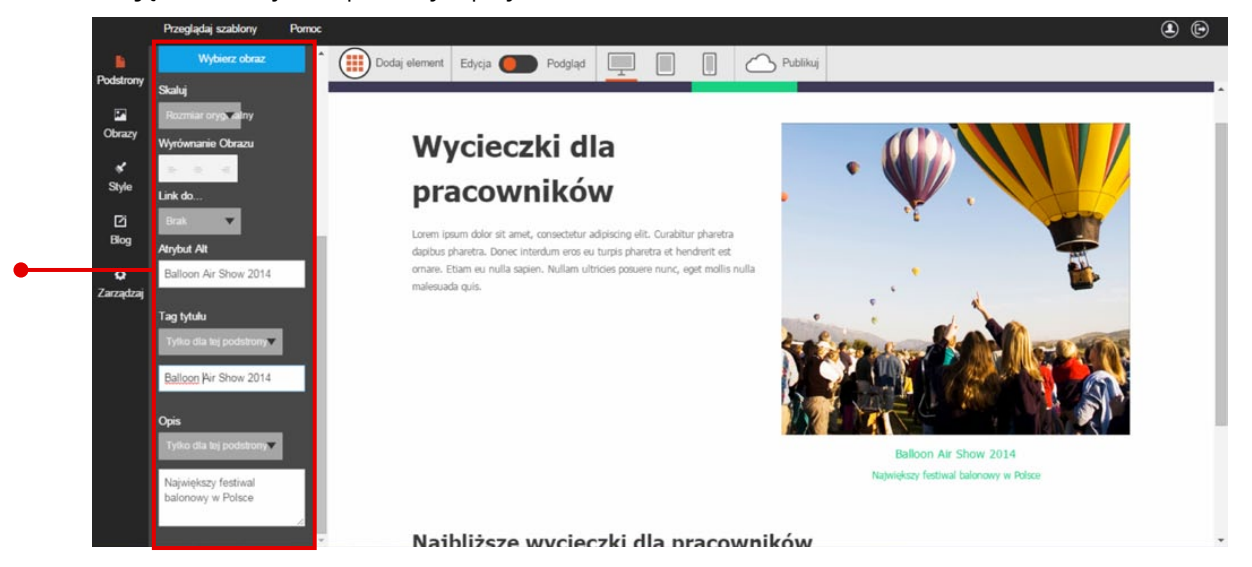

#### **Edycja zdjęć online** Tylko w kreatorach Click Web Premium i Unlimited

**Kreator Click Web pozwala na zaawansowaną edycję obrazów online.** W celu uruchomienia wbudowanego edytora zdjęć **kliknij przycisk "Edytuj obraz"** na pasku edycji albo ikonę pędzelka w górnej części okna ze zdjęciem.

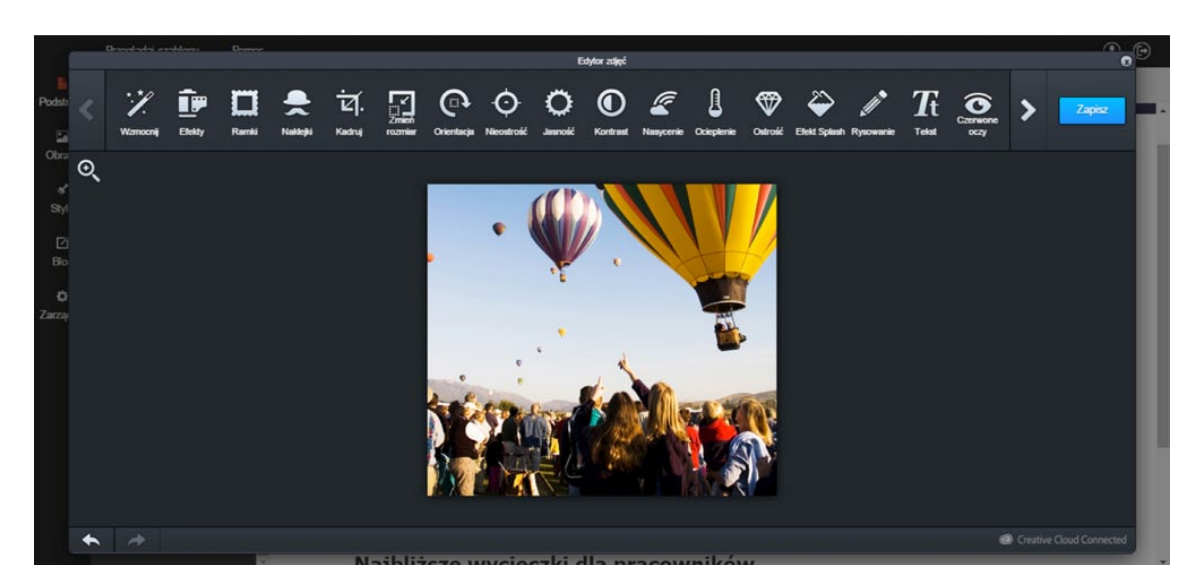

**Dostępne opcje edycji znajdziesz na górnym pasku edytora zdjęć.** Dzięki nim wykadrujesz zdjęcie, zmienisz jego rozmiar, wstawisz tekst na zdjęciu, wyostrzysz kontury, rozjaśnisz zdjęcie, nałożysz efekt kolorystyczny itd.

Bez obaw eksperymentuj z dostępnymi opcjami edycji. To najprostszy i najprzyjemniejszy sposób, aby nauczyć się obsługi edytora obrazów. W razie nietrafionych zmian zawsze możesz cofnąć zastosowane opcje, klikając przycisk "Anuluj".

# Tworzenie albumów i dodawanie zdjęć z dysku

#### Dodawanie zdjęć z dysku

W projekcie Twojej strony internetowej możesz wykorzystać własne zdjęcia i grafiki. Aby wgrać je do kreatora Click Web, otwórz zakładkę "Obrazy" na bocznym pasku narzędzi

i następnie kliknij przycisk "Dodaj obrazy" w lewym górnym rogu ekranu.

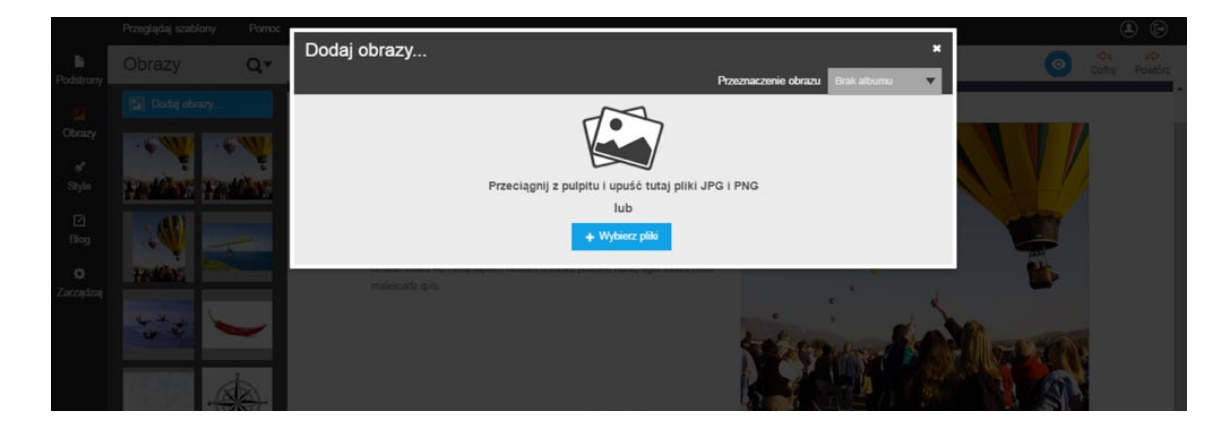

Na ekranie pojawi się nowe okno. Z zakładki **"Przeznaczenie obrazu"** możesz wybrać miejsce, do którego trafią dodawane obrazy. Może to być **folder ogólny** oznaczony jako "Brak albumu" albo jeden z uprzednio utworzonych **albumów zdjęć.** (W sprawie szczegółów na temat tworzenia albumów zajrzyj do kolejnego podrozdziału).

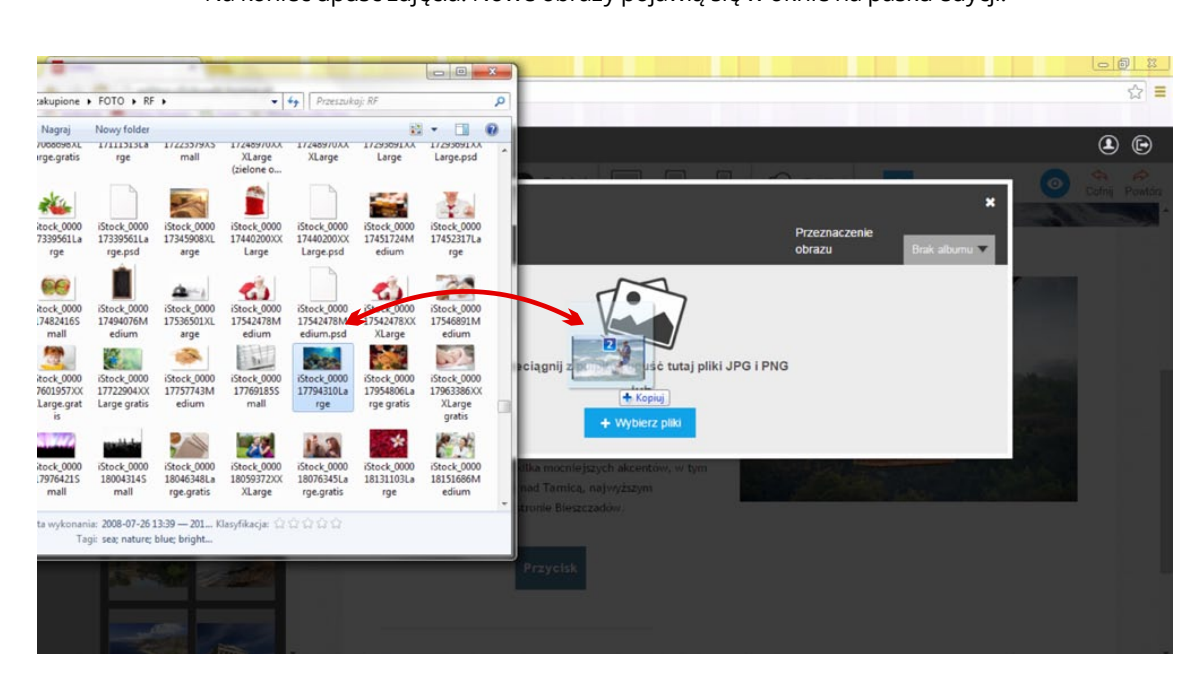

Aby załadować grafiki, otwórz zwykły folder ze zdjęciami na swoim komputerze. Następnie zaznacz wybrane pliki i przeciągnij je w obręb okna "Dodaj obrazy". Na koniec upuść zdjęcia. Nowe obrazy pojawią się w oknie na pasku edycji.

#### Możesz także **dodawać zdjęcia tradycyjną metodą**. **W tym celu kliknij przycisk "Wybierz pliki" w dolnej części okna "Dodaj obrazy".** Następnie zaznacz zdjęcia w nowo otwartym oknie i kliknij przycisk "Otwórz". Obrazy automatycznie załadują się do kreatora.

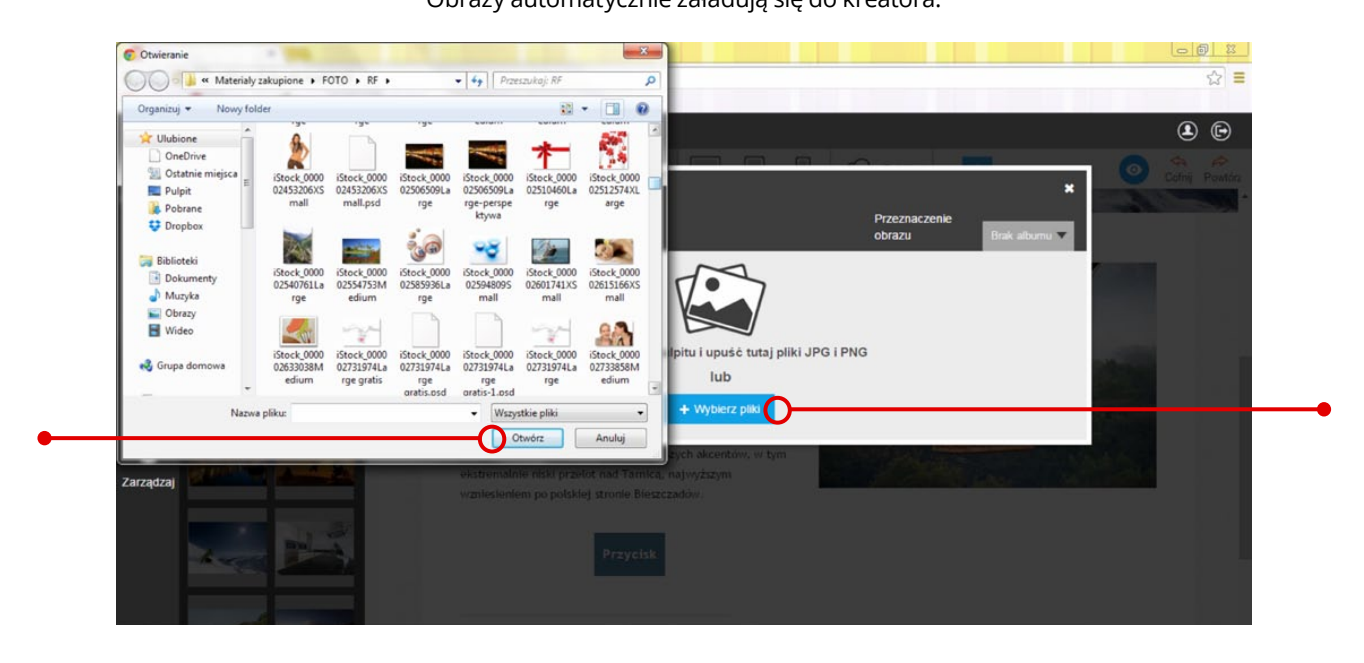

#### Tworzenie albumów zdjęć

Otwórz zakładkę "Obrazy" na bocznym pasku opcji i kliknij przycisk "Dodaj obrazy". Następnie rozwiń zakładkę "Przeznaczenie obrazu".

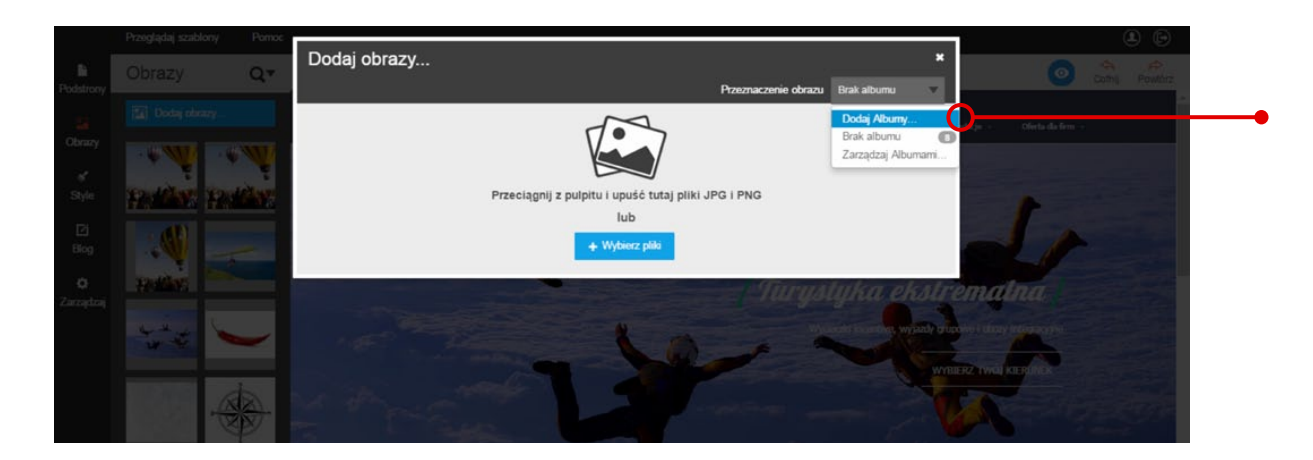

W kolejnym kroku **wybierz** z zakładki opcję **"Dodaj albumy"**. Następnie nadaj nazwę albumowi, wpisując ją w nowo otwartym polu tekstowym.

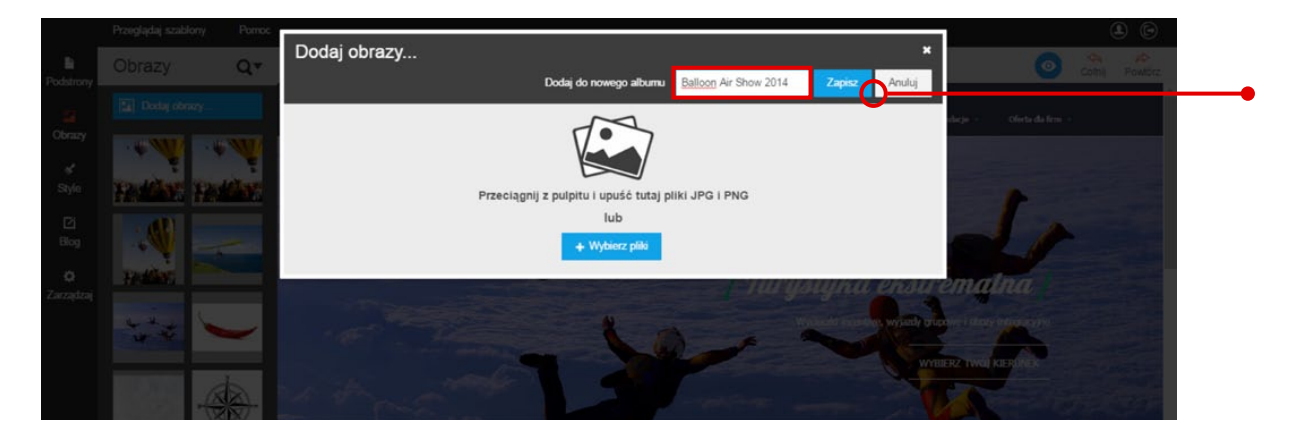

Na koniec kliknij przycisk "Zapisz", aby utworzyć nowy album.

#### Umieszczanie zdjęć w albumie

**Przejdź do zakładki "Zarządzaj"** na bocznym pasku narzędzi i wejdź w opcję "Albumy z obrazami". Następnie kliknij wybrane zdjęcie z folderu ogólnego i **z zakładki "Album" wybierz album, do którego chcesz je przenieść.** 

|                                              | Przeglądaj szablony Pomoc                                                                                               |                                                                                                    |                                                                                                    | <b>()</b> |
|----------------------------------------------|----------------------------------------------------------------------------------------------------|----------------------------------------------------------------------------------------------------|----------------------------------------------------------------------------------------------------|-----------|
| Podstrony                                    | Zarządzaj                                                                                                    | Paddan Paddan padan I                                                                                                    |                                                                                                    |           |
| Cobrazy<br>✓<br>Stylic<br>Ellog<br>Zarządzaj | Status strony<br>Profil<br>Favicon<br>Analityka<br>Pozycjonowanie SEO<br>Przekierowania<br>Resetuj<br>Albumy z obrazami | Image: state state stat | 7b3d075791b4c448ea541<br>32b2478c9.jpg<br>s2 x 740 (563kb)<br>ytu<br>Pozostało 50 znaków<br>pis<br>Pozostało 100 znaków<br>bum<br>Balloon Air Show 2014 |           |
|                                              |                                                                                                    |                                                                                                    | Balloon Air Show 2014<br><br>Przenieś do nowego albumu                                                                                                  |           |
|                                              |                                                                                                    | 1                                                                                                    |                                                                                                    |           |

Kliknij przycisk "Zapisz", aby umieścić zdjęcie w nowym albumie.

W panelu zarządzania albumami zmienisz również nazwę albumu. W tym celu kliknij przycisk "Zmień nazwę".

| Podstrony<br>Pobrazy                     | Zarządzaj<br>Status strony<br>Profil                                                        | Albumy z obrazami Szukaj Dodaj obrazy   Image: Signal obrazy nie znajdują się w żadnym albumie Szukaj Szukaj                                                                                                    | * |
|------------------------------------------|---------------------------------------------------------------------------------------------|----------------------------------------------------------------------------------------------------|---|
| Obrazy                                   | Status strony<br>Profil                                                                     | 🐼 Obrazy nie znajdują się w żadnym albumie                                                                                                    |   |
| Style<br>Ci<br>Blog<br>Blog<br>Zarządzaj | Parkon<br>Analityka<br>Pozycjonowanie SEO<br>Przekierowania<br>Resetuj<br>Albumy z obrazami | Image: Second second second |   |
|                                          |                                                                                             | Wpisz nową nazwę albumu w polu tekstowym.                                                                                                    |   |
| Blog<br>Ö<br>Zarządzaj                   | Pozycjonowanie SEO<br>Przekierowania                                                        | Balloon Air Show 2014 Zapisz Zmień nazwę Usuń                                                                                                    |   |

Kliknij przycisk **"Zapisz"**, aby zmienić nazwę.

Gdy zdecydujesz się na wykasowanie albumu, **kliknij przycisk "Usuń".** Następnie potwierdź chęć usunięcia albumu.

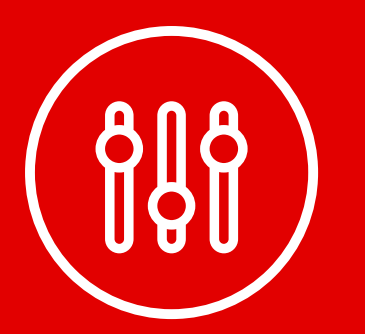

# Edycja przycisków na Twojej stronie

Wykorzystując przyciski w projekcie strony, możesz przekierowywać użytkowników do podstron dedykowanych określonym produktom lub usługom, gdzie szczegółowo przedstawisz zalety Twojej oferty. Przycisk może również ułatwiać kontakt z Tobą, ponieważ w kreatorze Click Web kliknięcie przycisku może wywoływać okno nowej wiadomości w programie pocztowym (np. Microsoft Outlook). Tylko od Ciebie zależy, jakie funkcje będą pełniły przyciski na Twojej stronie. Poniżej dowiesz się, jak dodawać przyciski i edytować ich funkcje.

#### Dodawanie przycisków

Otwórz zakładkę "Dodaj element", wybierz ikonę "Przycisk" i przeciągnij ją w wybrane miejsce na stronie.

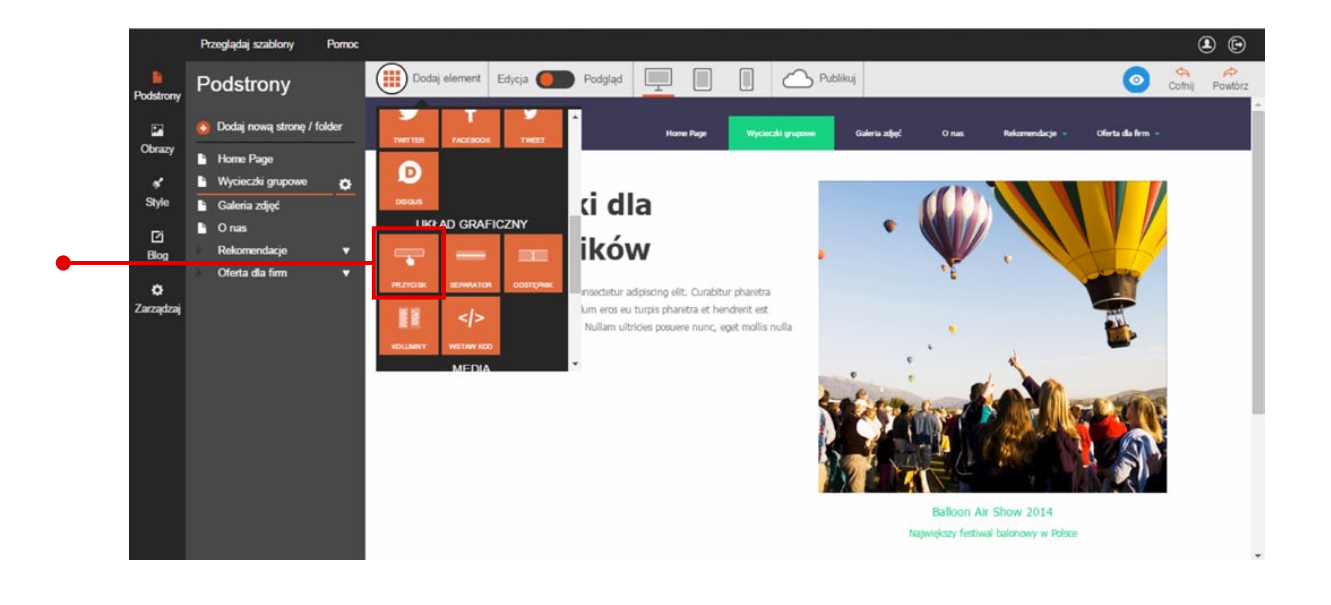

#### Edycja przycisków | Ustawienie funkcji przycisków

W kreatorze Click Web podstawowa rola przycisku to **odsyłanie do wybranego adresu WWW albo aktywowanie okna nowej wiadomości w programie pocztowym (np. Microsoft Outlook).** Aby ustawić jedną z tych funkcji, kliknij przycisk. Następnie na pasku edycji **rozwiń zakładkę "Link do..." i wybierz funkcję przycisku** – przycisk może odsyłać do wewnętrznej podstrony, zewnętrznego adresu WWW albo aktywować okno nowej wiadomości w programie pocztowym (np. Microsoft Outlook).

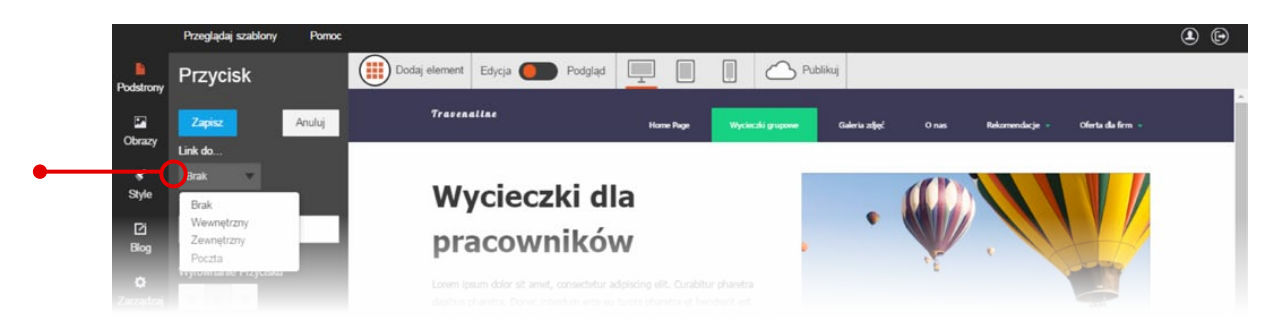

**Odsyłanie do wewnętrznych podstron** ustawisz, wybierając opcję "Wewnętrzny" z zakładki "Link do…". Gdy pojawi się nowe okno, rozwiń zakładkę i wybierz z listy podstronę, do której przycisk będzie odsyłał. (W sprawie szczegółów na temat dodawania nowych podstron zajrzyj do przewodnika nr 3 "Zasady tworzenia podstron").

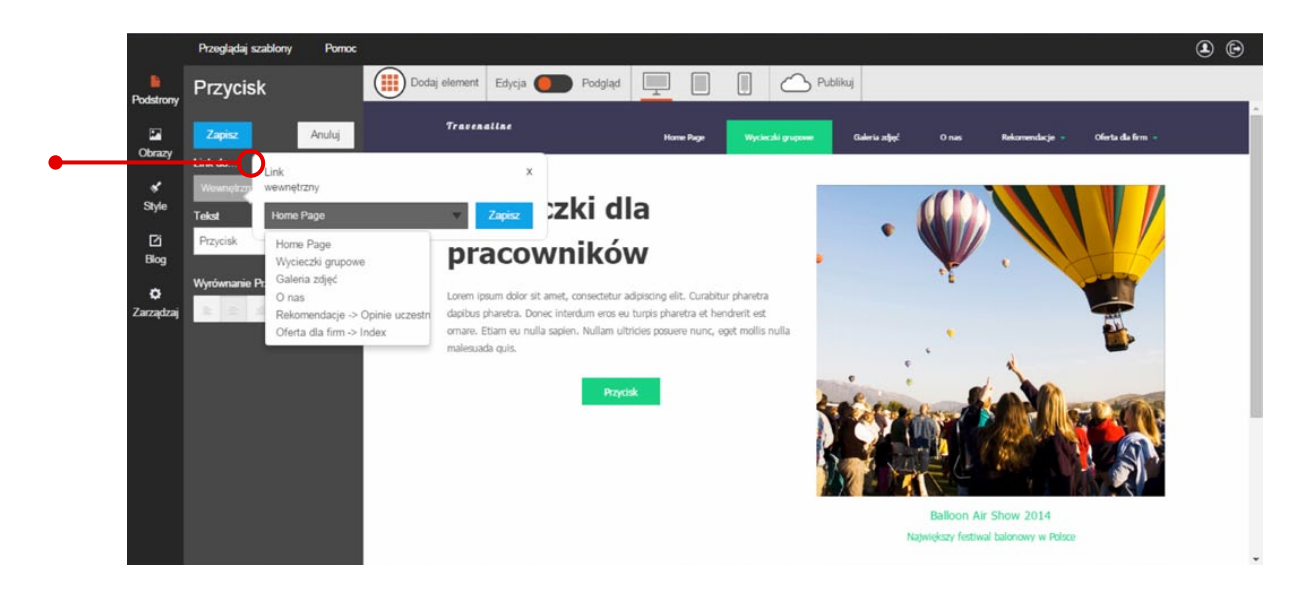

Na koniec zapisz zmiany.

Ustawienie zewnętrznego linku rozpocznij od wybrania opcji "Zewnętrzny" z zakładki "Link do…". Gdy pojawi się okno edycji, wpisz adres WWW w polu tekstowym i wybierz sposób otwierania się linku z zakładki "Docelowe okno". Strona może otwierać się w nowym lub w bieżącym oknie.

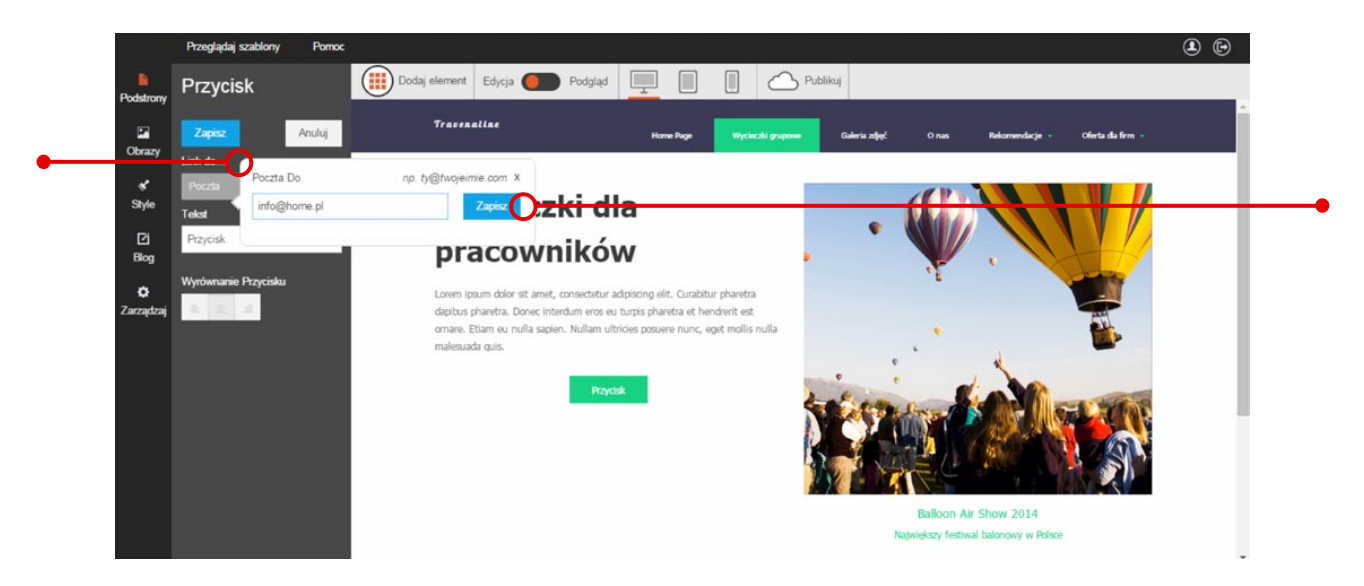

Na koniec zachowaj zmiany, klikając przycisk "Zapisz" w lewym górnym rogu paska edycji.

#### Hasło na przycisku

Tekst na przycisku powinien zachęcać do jego kliknięcia i stanowić naturalne uzupełnienie do tekstu, który poprzedzał przycisk. Hasło powinno mieć także formę rozkazu, który z jednej strony zachęca internautę do kliknięcia przycisku, a z drugiej informuje go o tym, co stanie się, gdy przycisk zostanie użyty.

Na przykład, gdy przycisk odsyła do wewnętrznej strony, na której znajdują się szczegółowe informacje na temat oferty, hasło powinno brzmieć "Sprawdź szczegóły", "Dowiedz się więcej", "Sprawdź, dlaczego to oferta dla Ciebie" itp. Z kolei gdy przycisk aktywuje okno nowej wiadomości w programie pocztowym (np. Microsoft Outlook) wówczas hasło może brzmieć "Napisz do nas", "Zarezerwuj online" itd.

Aby ustawić własny tekst na przycisku, kliknij go i wpisz własne hasło w polu tekstowym na pasku edycji. Hasło zmieni się automatycznie po wpisaniu nowego tesktu w okienku.

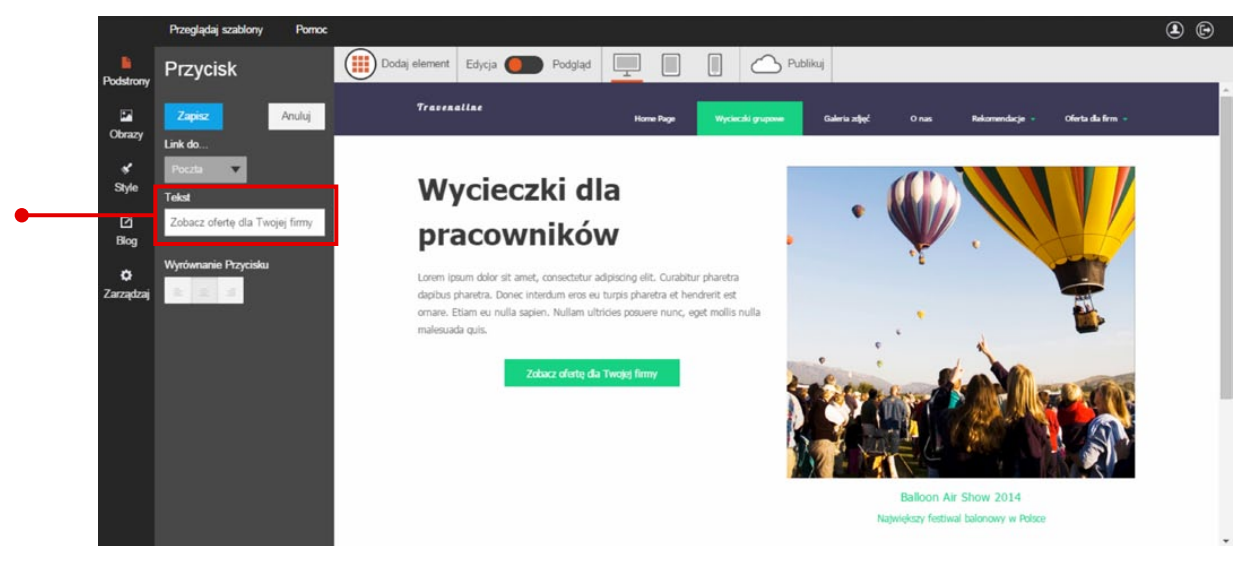

Na koniec kliknij przycisk zapisz, aby utrwalić zmiany.

#### Zmiana pozycji przycisków

W kreatorze Click Web możesz wyrównać przycisk do lewej, środka lub prawej. W tym celu kliknij przycisk i **wybierz jedną z opcji w rubryce "Wyrównanie przycisku".** 

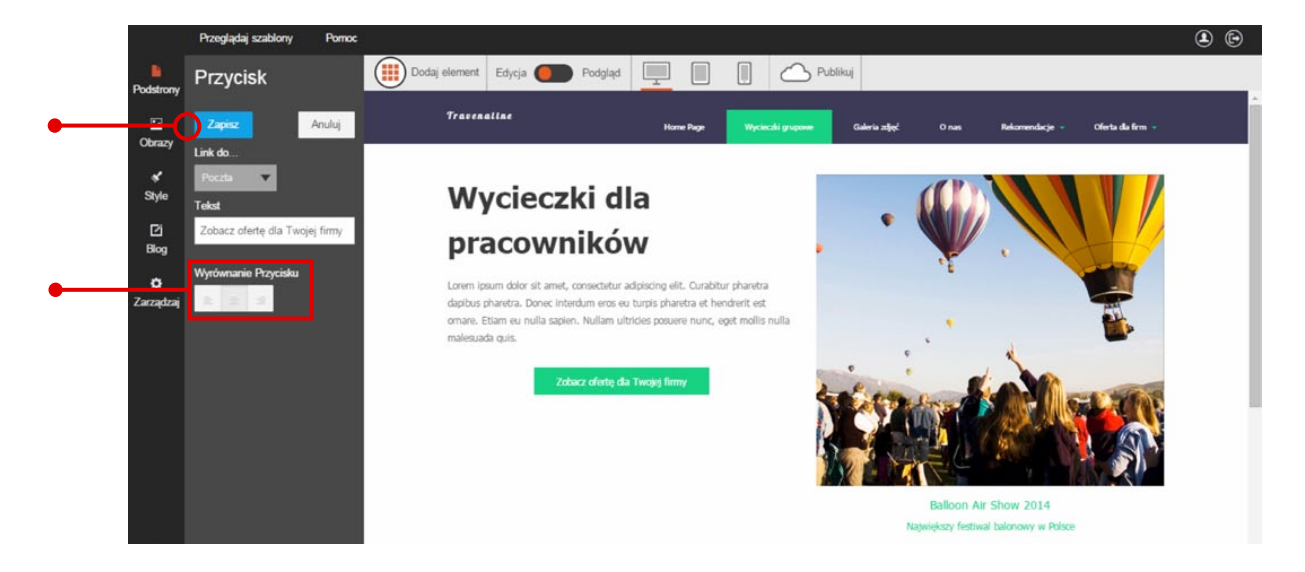

Zakończ edycję, zapisując zmiany. Teraz Twoja strona jest gotowa do tego, aby zacząć przykuwać uwagę internautów i zachęcać ich do korzystania z Twojej oferty.

### Przewodniki z serii **Click Web Academy**

- **1.** Jak zaprojektować wygląd strony internetowej w kreatorze Click Web?
- 2. Wszystko o edytowaniu strony głównej
- **3.** Zasady tworzenia podstron
- **4.** Tworzenie własnych treści w kreatorze Click Web
- 5. Jak edytować multimedia w kreatorze Click Web?
- **6.** Twoja strona w mediach społecznościowych
- **7.** Wszystko o dodatkach dla przedsiębiorców
- 8. Dodatki specjalne dla gastronomii
- 9. Jak stworzyć własny blog w kreatorze Click Web?
- Wszystko o zarządzaniu stronami w kreatorze Click Web

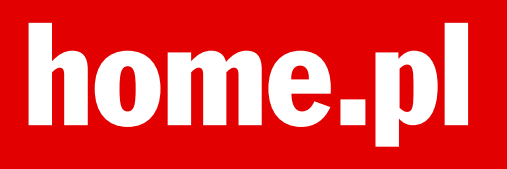